# Uppdatera föreningsuppgifter efter årsmötet

### Logga in

1. Du som har rollen Föreningsansvarig kan uppdatera föreningens uppgifter. Klicka på Logga in längst upp i det högra hörnet

| VARBERGS | Logga in                                                                                                    |
|----------|----------------------------------------------------------------------------------------------------|
| Sdk/Boka | Obs! För att få bästa upplevelsen av Interbook Go rekommenderas Google Chrome, Safari eller Firefox webbläsare.<br><b>Välkommen till Interbook Go Varberg</b><br>Interbook Go är plattformen för dig som är privatperson, företagare eller engagerad i en förening.<br>Här kan du:<br>• skoka bokningsförfnågningar för lokaler och anläggningar<br>• skoka bokningsförfnågningar för lokaler och anläggningar<br>• skoka bukningsförfnågningar för lokaler och anläggningar<br>• skoka bukningsförfnågningar för lokaler och anlägningar<br>• skoka bukningsförfnågningar för lokaler och anlägningar<br>• skoka bukningsförfnågningar för lokaler och anlägningar<br>• skoka bukningsförfnågningar för lokaler och anlägningar<br>• skoka bukningsförfnågningar för lokaler och anlägningar<br>• skoka bukningsförfnågningar för lokaler och |

 Ifyll användarnamn och lösenord och klicka på Logga in. Har du glömt lösenordet klicka på Glömt lösenord så får du ett mejl med ett nytt lösenord. Lösenordet kan du ändra när du är inloggad.

| VARBERGS         |                      |                                                                                                    |                                  |  |  |  |  |  |
|------------------|----------------------|----------------------------------------------------------------------------------------------------|----------------------------------|--|--|--|--|--|
|                  | Startsida > Logga in |                                                                                                    |                                  |  |  |  |  |  |
|                  |                      | Logga in                                                                                                    |                                  |  |  |  |  |  |
| Sök/Boka         |                      | För att boka en tid måste du vara inloggad i interbook Go. Du som har inloggningsuppgifter kan logga in och genomföra<br>lösenord, klicka på lanken nedan "Glomt ditt lösenord".                                                                              | ı din bokning. Har du glömt ditt |  |  |  |  |  |
| öreningsregister |                      | Ar du en privatperson eller ett företag som HAR en bokning hos oss redan? Då måste du ta kontakt med oss för att skapa inloggning till systemet, se<br>kontaktuppgifter langre ner.                                                                           |                                  |  |  |  |  |  |
|                  |                      | Du som INTE har en inloggning i systemet sedan tidigare kan skaffa dig en genom att klicka på länken för "Privat" eller f<br>anvandaren är aktiverad kan du logga in och genomföra bökningen.                                                                 | ör "Företag" här nedan. När      |  |  |  |  |  |
|                  |                      | Finns din förening redan i vårt föreningsregister kommer din förening att få ett mejl för att skapa en inloggning.                                                                                                    |                                  |  |  |  |  |  |
|                  |                      | Representerar du en forening som inte finns i vart foreningsregister klickar du på lanken i Forening for att sedan registrera uppgitter om foreningen samt om<br>dig som föreningsansvarig. Uppgifterna handläggs innan du får inloggning i föreningens namn. |                                  |  |  |  |  |  |
|                  |                      | Kontakt: Varberg direkt, tel 0340-880 00 eller e-post varbergdirekt@varberg.se                                                                                                    |                                  |  |  |  |  |  |
|                  |                      | Användarnamn                                                                                                    |                                  |  |  |  |  |  |
|                  |                      | Lösenord                                                                                                    |                                  |  |  |  |  |  |
|                  |                      | Har du glömt ditt lösenord? Klicka här                                                                                                    |                                  |  |  |  |  |  |
|                  |                      | LOGGAIN                                                                                                    |                                  |  |  |  |  |  |

### Ändra grunduppgifter

- Förening > Uppdatera kunduppgifter > Grunduppgifter Uppdatera Historik Användare kunduppgifter Grunduppgifter Grunduppgifte Bokningar Bokningar eningsregi Förening I samband med föreningens årsmöte ska följande göras: Uppdatering av grunduppgifter: Om ändring av föreningens namn eller adress görs måste det hanteras av handläggare innan ändring av styrelseposter kan göras. Styrelseposter: Lägg in/ändra uppgift för ordförande, kassör och sekreterare. Gå sen tillbaks till sidan för grunduppgifter och klicka i rutan längst ner "Vi verifierar härmed våra grunduppgifter och att vår styrelse är uppdaterad och korrekt Dokumenthantering: Följande handlingar ska laddas upp (eller skickas in via posten): Verksamhetsberättelse, resultat- och balansräkning, revisionsberättelse och årsmötesprotokoll. Medlemmar: Lägg in antal medlemmar folkbokförda i Varbergs kommun. Görs en gång per år vid tidpunkt för föreningens årsmöte. Tänk på att bidrag kan ej utbetalas om uppdateringen inte är komplett. Senast verifierad av föreningen: 2020-01-20 Namn\* Testföreningen Adress\* Gatan 1 C/o adress Ort\* Postnummer\* Varberg 43244 E-post
- 3. Klicka på den röda knappen Förening.

 Gör eventuella ändringar av föreningens grunduppgifter. Fälten för namn, adress, postnr och ort är obligatoriska och måste vara ifyllda. Klicka på Spara.
Om ändring görs måste det först hanteras av handläggare innan du kan fortsätta och

göra eventuella ändringar i styrelseposterna.

Du får ett mejl när grunduppgifterna är hanterade av handläggare.

- 5. Har din förening ändrat kontouppgifter? Ta kontakt med nina.brunhage@varberg.se
- 6. Om ingen ändring görs av grunduppgifterna eller ändringen av grunduppgifter är hanterade av handläggare, klicka på fliken Styrelse.

## Ändra styrelseuppgifter

|                  | Förening > Uppdatera kunduppgifter > Styrelse   |  |         |                                                                                                    |             |                          | e witt Konto 🤤 Logga ut   |  |  |  |
|------------------|-------------------------------------------------|--|---------|----------------------------------------------------------------------------------------------------|-------------|--------------------------|---------------------------|--|--|--|
|                  | Uppdatera<br>kunduppgifter Historik Användare   |  |         |                                                                                                    |             |                          |                           |  |  |  |
| Sök/Boka         | Grunduppgifter<br>Styrelse<br>Dokumenthantering |  |         | Styrelse                                                                                                    |             |                          |                           |  |  |  |
| Bokningar        |                                                 |  |         | När eventuella ändringar är gjorda glöm inte att gå tillbaks till sidan för Grunduppgifter och bocka<br>i rutan längst ner på sidan "Vi verifierar härmed våra grunduppgifter och att vår styrelse är<br>uppdaterad och korrekt". |             |                          |                           |  |  |  |
| öreningsregister | eningsregster                                   |  | Sök SÖK |                                                                                                    |             |                          |                           |  |  |  |
| Förening         |                                                 |  |         | ÄNDRA T                                                                                                    | A BORT      | Senast verifierad        | av föreningen: 2020-01-20 |  |  |  |
|                  |                                                 |  |         | √Namn                                                                                                    | Тур         | E-post                   | Mobilnummer               |  |  |  |
| Bidrag           |                                                 |  |         | Lars Andersson                                                                                                    | Sekreterare | lars.andersson@gmail.com | 0730123456                |  |  |  |
| Skilog           |                                                 |  |         | Lisa Larsson                                                                                                    | Kassör      | lisa.larsson@gmail.com   | 0730123456                |  |  |  |
|                  |                                                 |  |         | Per Persson                                                                                                    | Ordförande  | per.persson@gmail.com    | 0730123456                |  |  |  |
|                  |                                                 |  | _       |                                                                                                    |             |                          |                           |  |  |  |

- 7. Markera en styrelsepost och klicka på Ändra.
- 8. Ändra/lägg till uppgifter och klicka på Spara.
- 9. När uppdatering av styrelseposterna är klar gå tillbaka till sidan för Grunduppgifter genom att klicka på pilen längst upp till vänster.

#### Verifiera ändring av grunduppgifter och styrelseposter

 Klicka i rutan längst ner på sidan "Vi verifierar härmed våra grunduppgifter och att vår styrelse är uppdaterad och korrekt. Klicka på Spara. Datum för verifiering blir synlig på sidan för Grunduppgifter.

| Vi v | vill att uppgifterna ska visas i det offentliga föreningsregistret                            |
|------|-----------------------------------------------------------------------------------------------|
| La   | adda upp bild till det offentliga föreningsregistret                                          |
| В    | LÃDDRA                                                                                        |
|      | TA BORT BILD                                                                                  |
|      | Vi verifierar härmed våra grunduppgifter och att vår styrelse är spara uppdaterad och korrekt |

#### Uppgifter/bild synliga i det offentliga föreningsregistret

11. Din förenings uppgifter blir synliga i det offentliga föreningsregistret om du klickar i rutan "Vi vill att uppgifterna ska visas i det offentliga föreningsregistret", se bild ovan. Klicka på Spara.

#### Ladda upp bild

12. Möjlighet finns att ladda upp en bild alternativt föreningens logotype. Klicka på Bläddra och välj bild, se bild ovan. Klicka på Spara. För att ta bort bilden, klicka på Ta bort.

# **Dokumenthantering**

#### Ladda upp årsmöteshandlingar

(verksamhetsberättelse, resultat- och balansräkning, revisionsberättelse, årsmötesprotokoll)

- 13. Klicka på fliken Dokumenthantering.
- 14. Klicka på Bläddra och välj fil. Klicka på Lägg till.
- 15. Klicka i rutan "Jag accepterar" för att bekräfta att dokumentet är korrekt.
- 16. Klicka på Skicka in.

I de fall årsmöteshandlingar ej finns digitala går det bra att skicka in dem via post, se adress i slutet av dokumentet.

| Uppdatera Historik Användare kunduppgifter |                                                                |                                       |
|--------------------------------------------|----------------------------------------------------------------|---------------------------------------|
| Grunduppeifter                             | Dokumenthant                                                   | ering                                 |
|                                            |                                                                |                                       |
| Styrelse                                   | Följande dokument ska laddas upp (eller skickas in via poster  | n) årligen efter föreningens årsmöte: |
| Dokumenthantering                          | Verksamhetsberättelse, resultat- och balansräkning, revision   | sberättelse och årsmötesprotokoll.    |
| Medlemmar                                  | Årliga dokument för 2020 är inskickade                         |                                       |
|                                            | Sök dokument att bifoga<br>BLÄDDRA LÄGG TILL                   |                                       |
|                                            | TA BORT                                                        |                                       |
|                                            | □ <b>v</b> Filnamn Dat                                         | tum                                   |
|                                            | Tabellen innehåller ingen data                                 |                                       |
|                                            | Jag bekräftar härmed, att upplysningarna i detta dokument är k | :orrekta.                             |
|                                            | Jag accepterar                                                 |                                       |
|                                            |                                                                | SKICKA IN                             |
|                                            | ∽Filnamn                                                       | ∧Datum                                |
|                                            | I I I I I I I I I I I I I I I I I I I                          | 2020.01.20                            |

## Medlemmar

#### **Registrera antal medlemmar**

- 17. Klicka på fliken Medlemmar.
- 18. Kontrollera så att det står rätt år, annars fyll i och klicka på Uppdatera.
- 19. Registrera antal pojkar/flickor (boende i Varbergs kommun). Använd tab-tangenten för att gå mellan fälten. Klicka ej på Enter-knappen (då sparas uppgifterna och det går ej att fortsätta att lägga in siffror).
- 20. Klicka på Spara.
- 21. För att se tidigare års antal medlemmar skriv in rätt bidragsår och klicka på Uppdatera. Valt bidragsårs medlemsuppgifter visas. Du kan inte ändra dessa siffror, enbart se.

|                  | Förening     >     Uppdatera kunduppgifter     >     Medlemmar |          |                                                                                                    |           |         |        |   |  |  |  |       |
|------------------|----------------------------------------------------------------|----------|----------------------------------------------------------------------------------------------------|-----------|---------|--------|---|--|--|--|-------|
|                  | Uppdatera<br>kunduppgifter                                     | Historik | Användare                                                                                                    |           |         |        |   |  |  |  |       |
| Sök/Boka         | Grunduppgifter                                                 |          |                                                                                                    | Medlemmar |         |        |   |  |  |  |       |
| Bokningar        | Styrelse<br>Dokumenthanteri                                    | ng       | Medlemsrapportering ska göras en gång per år vid tidpunkten för föreningens årsmöte.<br>Ange endast antal medlemmar boende i Varbergs kommun.<br>Obs! Använd tab-tangenten för att gå mellan fälten och klicka sen på Spara. |           |         |        |   |  |  |  |       |
| ireningsregister | Medlemmar                                                      |          | Bidragsår                                                                                                    | Bidragsår |         |        |   |  |  |  |       |
|                  |                                                                |          | Åldersintervall                                                                                                    | Pojkar    | Flickor | Totalt |   |  |  |  |       |
| Förening         |                                                                |          | Medlemmar 0-6 år                                                                                                    | 0         | 0       |        | 0 |  |  |  |       |
| Pietena          |                                                                |          | Bidragsberättigade<br>medlemmar 7-25<br>år                                                                                                    | 0         | 0       |        | 0 |  |  |  |       |
| Dial ag          |                                                                |          | Medlemmar 26-64<br>år                                                                                                    | 0         | 0       |        | 0 |  |  |  |       |
|                  |                                                                |          | Medlemmar 65 -><br>år                                                                                                    | 0         | 0       |        | 0 |  |  |  |       |
|                  |                                                                |          |                                                                                                    |           |         |        |   |  |  |  | SPARA |

Klar – uppdatering av föreningens uppgifter och antal medlemmar är komplett.

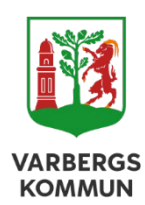

Varbergs kommun Kultur- och fritidsförvaltningen 432 80 Varberg